### **Running & Retrieving Reports in PeopleSoft**

How do I get my reports in PeopleSoft?

Reports require a Run Control ID. Refer to the Tip Sheet "Establishing a Run Control ID" for assistance with Run Control IDs.

Follow these steps for running and retrieving your requested report.

• Click on RUN at the top of the page once the appropriate information for the report you are running has been entered into the fields.

| Ledger Act                   | tivity Report               |                   |                     | 4                                            |
|------------------------------|-----------------------------|-------------------|---------------------|----------------------------------------------|
| Run Control ID:<br>Language: | General_Ledger_A<br>English | Activity          | <u>Report Manag</u> | er Process Monitor Run                       |
| Report Request               | Parameters                  |                   |                     |                                              |
| Unit:                        | UND01                       |                   |                     |                                              |
| Ledger:                      | ACTUALS Q                   |                   |                     | Include Adjustment Periods Adjustment Period |
| Fiscal Year:                 | 2008                        | Currency: USD     | Q                   | 1 Click column heading to sort ascending     |
| From Period:                 | 7                           | To Period:        | 7                   |                                              |
| Show Discr                   | repancies Only              | Show Journal Deta | il                  | ✓ Display Full Numeric Field                 |

• After you click on RUN, the following screen appears:

#### Process Scheduler Request

| User ID:                                  | jbergsnev            |                        | Run Cont                 | rol ID: General | Ledger_Activity                                  |                                                   |                     |
|-------------------------------------------|----------------------|------------------------|--------------------------|-----------------|--------------------------------------------------|---------------------------------------------------|---------------------|
| Server Name:<br>Recurrence:<br>Time Zone: | PSNT                 | Run Date:<br>Run Time: | 09/05/2008<br>11:46:55AM | iii<br>Res      | set to Oment Dat                                 | e/Tin                                             |                     |
| Process List                              |                      |                        |                          |                 |                                                  |                                                   |                     |
| OK Cance                                  | dger Activity Report | GLS700                 | <u>s Name P</u><br>)2 S  | GOR Report      | Web<br>Email<br>File<br>Printer<br>Web<br>Window | PDF<br>CSV<br>HP<br>HTM<br>LP<br>PDF<br>PS<br>SPF | <u>Distribution</u> |

- Be sure that the *Server Name* is *PSNT*.
- The report is selected with the Green Check box.
- The *Type* identifies how your report will be returned to you. The most common is *Web* and *Email*.
- The *Format* identifies the format for your report. The most common is *PDF* or *CSV* (Excel). \*See the Running a Report to Excel Tip Sheet for help with CSV formatting.\*
- Click OK at the bottom

### **Running & Retrieving Reports in PeopleSoft**

• After you click OK, PeopleSoft brings you back to your report parameters page. PeopleSoft has given you a Process Instance number and in order to see the status of your report, you must click on the hyperlink for "Process Monitor."

| Ledger Act      | ivity Report     |                   |                | ↓                          | _              |
|-----------------|------------------|-------------------|----------------|----------------------------|----------------|
| Run Control ID: | General_Ledger_A | ctivity           | Report Manager | Process Monitor Run        |                |
| Language:       | English 💟        |                   |                | Process Instance:42972     | 50             |
| Report Request  | Parameters       |                   |                |                            |                |
| Unit:           | UND01 Q          |                   |                |                            |                |
| Ledger:         | ACTUALS Q        |                   |                | Include Adjustment Periods |                |
| Fiscal Year:    | 2008             | Currency: USD     | Q              | 1                          | <b>. . . .</b> |
| From Period:    | 7                | To Period:        | 7              |                            |                |
| Show Discr      | epancies Only    | Show Journal Deta | il             | Display Full Numeric Field |                |
|                 |                  |                   |                |                            | Refresh        |

• Once you click the Process Monitor hyperlink, the following screen will appear:

i.

| Process List Server List           |                                                                       |                        |
|------------------------------------|-----------------------------------------------------------------------|------------------------|
| View Process Request For           |                                                                       |                        |
| User ID: jbergsnev 🔍 Type:         | Last: 1 Hours Refresh                                                 |                        |
| Server: PSNT Vame:                 | Q Instance: to                                                        |                        |
| Run Distribution Status            | Save On Refresh                                                       |                        |
| Process List                       | Customize   Find   View                                               | First 🕙 1 of 1 🕩 Last  |
| Select Instance Seq. Process Type  | Process<br>Name         User         Run Date/Time         Run Status | Distribution<br>Status |
| 4297250 SQR Report                 | GLS7002 jbergsnev 05/05/2008 2:30:01PM CDT Success                    | Posted Details         |
| Go back to General Ledger Activity |                                                                       | 1                      |
| Save Notify                        |                                                                       |                        |
| Process List   Server List         |                                                                       |                        |

\*\*\*\*You may have to click the Refresh button a few times until the "Run Status" reads "Success" and the "Distribution Status" reads "Posted."\*\*\*\*

# **Running & Retrieving Reports in PeopleSoft**

• When your report is ready (your status values are "Success" and "Posted"), click on the "<u>Details</u>" hyperlink to retrieve your report.

| Process List Server     | List                |                 |             |            |                  |          |             |                        |                |
|-------------------------|---------------------|-----------------|-------------|------------|------------------|----------|-------------|------------------------|----------------|
| View Process Request F  | or                  |                 |             |            |                  |          |             |                        |                |
| User ID: jbergsnev      | 🔍 Туре:             |                 |             | Last:      | 1 Hours          | F        | Refresh     |                        |                |
| Server: PSNT            | Name:               |                 | Q           | Instance:  |                  | to       |             |                        |                |
| Run<br>Status:          | Distribution Status |                 | ~           | [          | Save On R        | lefresh  |             |                        |                |
| Process List            |                     |                 |             |            | <u>Customize</u> | Find   V | /iew All  🛄 | First 🖪 1 of           | 1 🕑 Last       |
| Select Instance Seq. Pr | ocess Type          | Process<br>Name | <u>User</u> | Run Date/T | <u>ïme</u>       |          | Run Status  | Distribution<br>Status | <u>Details</u> |
| 4297250 SC              | 0R Report           | GLS7002         | jbergsnev   | 05/05/2008 | 3 2:30:01PM      | CDT      | Success     | Posted                 | Details        |
|                         |                     |                 |             |            |                  |          |             |                        |                |

• From the Process Detail page, click on the "View Log/Trace" hyperlink

| Process         Instance:       4297250       Type:       SQR Report         Name:       GLS7002       Description: General Ledger Activity Report         Run Status:       Success       Distribution Status: Posted         Run       Update Process         Run Control ID: General_Ledger_Activity       Hold Request         Location:       Server         Server:       PSNT         Recurrence:       Velete Request         Object Request       Restart Request         Request Created On:       05/05/2008 2:37:00PM CDT         Request Created On:       05/05/2008 2:37:01PM CDT         Began Process At:       05/05/2008 2:37:30PM CDT         Batch Timings       View Log/Trace                                                                                                    | rocess Deta                                           | uil                                 |                 |           |                                                                   |                                         |
|----------------------------------------------------------------------------------------------------|-------------------------------------------------------|-------------------------------------|-----------------|-----------|-------------------------------------------------------------------|-----------------------------------------|
| Instance:4297250Type:SQR ReportName:GL S7002Description:General Ledger Activity ReportRun Status:SuccessDistribution:: PostedRun Control ID: General_Ledger_ActivityUpdate ProcessLocation:ServerOueue RequestServer:PSNTCancel RequestServer:PSNTDelete RequestRecurrence:Status:Date/Time05/05/2008 2:37:00PM CDTParametersRequest Created On:05/05/2008 2:37:10PM CDTParametersRegan Process At:05/05/2008 2:37:10PM CDTBatch TimingsEnded Process At:05/05/2008 2:37:30PM CDTView Log/Trace                                                                                                    | Process                                               |                                     |                 |           |                                                                   |                                         |
| Name:GL S7002Description: General Ledger Activity ReportRun Status:SuccessDistribution Status:PostedRun Control ID: General_Ledger_ActivityUpdate ProcessLocation:ServerHold RequestServer:PSNTQueue RequestServer:PSNTDelete RequestRecurrence:Delete RequestDate/TimeKequest Created On:05/05/2008 2:37:00PM CDTParametersTransferRequest Created On:05/05/2008 2:37:10PM CDTParametersTransferBegan Process At:05/05/2008 2:37:10PM CDTBatch TimingsView Log/TraceEnded Process At:05/05/2008 2:37:30PM CDTView Log/TraceImage: Comparison of the text of text of text o                                                                                 | Instance:                                             | 4297250                             | Type:           | S         | QR Report                                                         |                                         |
| Run Status:SuccessDistribution Status:PostedRunUpdate ProcessRun Control ID:General_Ledger_ActivityHold RequestLocation:ServerQueue RequestServer:PSNTCancel RequestRecurrence:Delete RequestDelete RequestDate/TimeS/05/2008 2:37:00PM CDTParametersTransferRequest Created On:05/05/2008 2:37:10PM CDTParametersTransferBegan Process At:05/05/2008 2:37:30PM CDTBatch TimingsUiew Log/TraceEnded Process At:05/05/2008 2:37:30PM CDTView Log/TraceImage: Concert Concert | Name:                                                 | GLS7002                             | Descrip         | otion: G  | eneral Ledger Acti                                                | vity Report                             |
| Run       Update Process         Run Control ID: General_Ledger_Activity       Hold Request         Location:       Server         Server:       PSNT         Recurrence:       Oblete Request         Date/Time       Actions         Request Created On:       05/05/2008 2:37:00PM CDT         Request Created On:       05/05/2008 2:37:10PM CDT         Began Process At:       05/05/2008 2:37:30PM CDT         Ended Process At:       05/05/2008 2:37:30PM CDT                                                                                                    | Run Status:                                           | Success                             | Distribu        | ution Sta | atus: Posted                                                      |                                         |
| Run Control ID: General_Ledger_Activity       Hold Request         Location:       Server         Server:       PSNT         Recurrence:       Delete Request         Date/Time       Actions         Request Created On:       05/05/2008 2:37:00PM CDT         Request Created On:       05/05/2008 2:30:01PM CDT         Began Process At:       05/05/2008 2:37:19PM CDT         Bedet Process At:       05/05/2008 2:37:30PM CDT                                                                                                    | Run                                                   |                                     |                 |           | Update Process                                                    | i -                                     |
| Actions       Request Created On:     05/05/2008 2:37:00PM CDT     Parameters     Transfer       Run Anytime After:     05/05/2008 2:30:01PM CDT     Message Log       Began Process At:     05/05/2008 2:37:19PM CDT     Batch Timings       Ended Process At:     05/05/2008 2:37:30PM CDT     View Log/Trace                                                                                                    | Run Control II<br>Location:<br>Server:<br>Recurrence: | D: General_Ledger<br>Server<br>PSNT | _Activity       |           | Hold Requ<br>Queue Red<br>Cancel Red<br>Delete Red<br>Restart Red | est<br>quest<br>quest<br>quest<br>quest |
| Request Created On:       05/05/2008 2:37:00PM CDT       Parameters       Transfer         Run Anytime After:       05/05/2008 2:30:01PM CDT       Message Log         Began Process At:       05/05/2008 2:37:19PM CDT       Batch Timings         Ended Process At:       05/05/2008 2:37:30PM CDT       View Log/Trace                                                                                                    | )ate/Time                                             |                                     |                 |           | Actions                                                           |                                         |
| Run Anytime After:         05/05/2008 2:30:01PM CDT         Message Log           Began Process At:         05/05/2008 2:37:19PM CDT         Batch Timings           Ended Process At:         05/05/2008 2:37:30PM CDT         View Log/Trace                                                                                                    | Request Crea                                          | ted On: 05/05/200                   | 08 2:37:00PM CD | т         | Parameters                                                        | Transfer                                |
| Began Process At:         05/05/2008 2:37:19PM CDT         Batch Timings           Ended Process At:         05/05/2008 2:37:30PM CDT         View Log/Trace                                                                                                    | Run Anytime                                           | After: 05/05/200                    | 08 2:30:01PM CD | т         | Message Log                                                       |                                         |
| Ended Process At: 05/05/2008 2:37:30PM CDT View Log/Trace                                                                                                    | Began Proce                                           | ss At: 05/05/200                    | 08 2:37:19PM CD | т         | Batch Timings                                                     |                                         |
|                                                                                                    | Ended Proces                                          | ss At: 05/05/200                    | 08 2:37:30PM CD | т         | View Log/Trace                                                    |                                         |

# **Running & Retrieving Reports in PeopleSoft**

• The "View Log/Trace" screen will provide a hyperlink to your requested report.

| View Log/Trace                 |            |                   |                            |    |
|--------------------------------|------------|-------------------|----------------------------|----|
| Report                         |            |                   |                            |    |
| Report ID: 2399875             | Process In | stance: 4297250   | Message Log                |    |
| Name: GLS7002                  | Process Ty | /pe: SQR Repo     | rt                         |    |
| Run Status: Success            |            |                   |                            |    |
| General Ledger Activity Report |            |                   |                            |    |
| Distribution Details           |            |                   |                            |    |
| Distribution Node: NT          | Ex         | piration Date: 07 | 7/04/2008                  |    |
| File List                      |            |                   |                            |    |
| Name                           |            | File Size (bytes) | Datetime Created           |    |
| GLS7002 4297250.PDF            |            | 2,085             | 05/05/2008 2:37:30.953000P | ΜС |
| GLS7002 4297250.out            |            | 115               | 05/05/2008 2:37:30.953000P | мc |
| SQR GLS7002 4297250.log        |            | 1,670             | 05/05/2008 2:37:30.953000P | МC |
| Distribute To                  |            |                   |                            |    |
| Distribution ID Type           |            | *Distribution ID  |                            |    |
| User                           |            | jbergsnev         |                            |    |

• Click on the first hyperlink with the .PDF extension. Your report will automatically open in a new browser using Adobe Reader.

Thank you to UND for sharing their training document.